In the Teams application, select the Calendar tab from the left sidebar, then click the +New Meeting button

| •••              | <                             | >  | C                   | Search or ty         | rpe a command          |                |
|------------------|-------------------------------|----|---------------------|----------------------|------------------------|----------------|
| <br>Activity     |                               | Ē  | Calendar            |                      |                        | 4 Meet now     |
| <b>E</b><br>Chat | Today $<$ > March 2020 $\vee$ |    |                     |                      |                        |                |
| iii<br>Teams     |                               |    | <b>09</b><br>Monday | <b>10</b><br>Tuesday | <b>11</b><br>Wednesday | 12<br>Thursday |
| Calendar         |                               |    |                     |                      |                        |                |
| <b>C</b> alls    | 11                            | AM |                     |                      |                        |                |

The New Meeting Details page will pop up

- 2) On the new meeting page, do the following:
  - Enter a title for your meeting (if it is for a class, include the course name)
  - Enter any email address in the **Add required attendees** box. At least one address needs to be invited to your meeting to create a shareable link. You can use your personal Uni-ID email address if desired.
  - Set the date and time for the meeting (by the way, meeting links will not expire, so it's possible to use the same link over and over again)
  - Enter a brief description for the meeting (optional)
  - o Click Send once all necessary information has been filled out

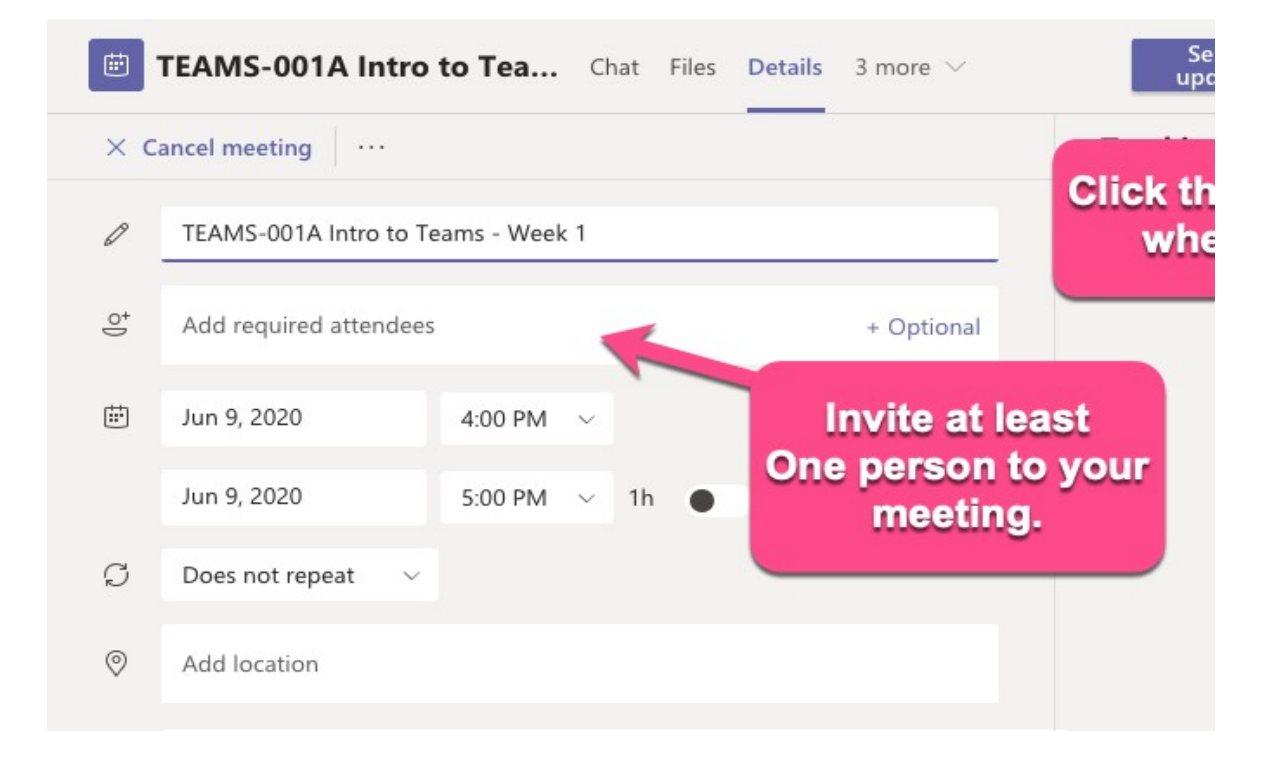

3) After sending the meeting, open your calendar in Teams and click on the newly created meeting.

This will open the meeting details page.

4) In the description field, there will now be a **Join Microsoft Teams Meeting** link. **Right** click on the link, then select **Copy Link** 

| TEAMS-001A Intro to Teams - We Chat Files Details 3 more ~                               | <b>Join</b> Close |  |  |  |  |  |  |
|------------------------------------------------------------------------------------------|-------------------|--|--|--|--|--|--|
| × Cancel meeting × ····                                                                  | Tracking          |  |  |  |  |  |  |
| TEAMS-001A Intro to Teams - Week 1                                                       | Organizer         |  |  |  |  |  |  |
| C @gmail.com × + Optiona                                                                 | e @gmail.com      |  |  |  |  |  |  |
| 曲 Mar 12, 2020 11:30 AM ~                                                                | Unknown           |  |  |  |  |  |  |
| Mar 12, 2020 12:00 PM $ \smallsetminus $ 30m III day                                     |                   |  |  |  |  |  |  |
| Suggested: 12:30 PM-1:00 PM 1:00 PM-1:30 PM 1:30 PM-2:00 PM                              |                   |  |  |  |  |  |  |
| ${\cal G}$ Does not repeat $\vee$                                                        |                   |  |  |  |  |  |  |
| Add location                                                                             | Add location      |  |  |  |  |  |  |
| $\overleftarrow{\exists}  \textbf{B}  \textbf{I}  \  \  \  \  \  \  \  \  \  \  \  \  \$ |                   |  |  |  |  |  |  |
| Please read Chapter 1 before class.                                                      |                   |  |  |  |  |  |  |
| Right Click<br>Copy Link                                                                 |                   |  |  |  |  |  |  |
| Learn more about Teams   Meeting options Copy Link<br>Open Link                          |                   |  |  |  |  |  |  |
|                                                                                          | _                 |  |  |  |  |  |  |

5) Share the link with colleagues through email or other means, e.g paste link to Moodle